## Enrol in Units of Competency Stage in LaDIS - Quick Reference Guide

### This QRG is specific to enrolment for Units of Competency. Also refer to **Enrol Student** In Existing Training Stage for further guidelines.

### **Check Enrolment Status**

Before you begin, you need to determine if the student is already enrolled. You can do this by clicking **TRAINING RECORDS > ENROLMENTS** then selecting the **Program and Stage** tab. From here you can search for the specific course name (R\_GFF or R\_CL)

| Department of<br>ironment, Land,<br>Vater & Planning | Administrator's Porta               |                                    |                                         |           |           | Welcome Sarah, <u>Logou</u> |
|------------------------------------------------------|-------------------------------------|------------------------------------|-----------------------------------------|-----------|-----------|-----------------------------|
| ome 🌻 Settings 🔺 Members 🛱 Curriculum 🔎              | Training Records 🔋 Certificates 👌   | ompliance 🗘 Reports 👖 Library 📾 Re | source Planner 🙆 Importer 🏢 Training Ma | trix Help |           |                             |
| Enrolments                                           | ome » Training Records » Enrolments |                                    |                                         |           |           | ۲                           |
| Person Schedule Program and Stage                    | AQF Program (Qualification) Co      | mpany/Group                        |                                         |           |           |                             |
| Program                                              | Program Version                     | Name                               | Stream                                  | Duration  | Is Active | Enrolment Count             |
| R_GFF T                                              | Ť                                   | T                                  | т                                       | т         | T III     | т                           |
| > R_GFF                                              | 0                                   | General Firefighter                |                                         |           | True      | 1786                        |

Click on the chevron to display. Select the General Firefighter Unit of Competency by clicking on the arrow next to it

| F   | Person   | Schedule            | Program and Stage | AQF Program (Qualit | fication) Co    | ompany/Group        |        |          |           |                 |
|-----|----------|---------------------|-------------------|---------------------|-----------------|---------------------|--------|----------|-----------|-----------------|
|     | Program  |                     |                   |                     | Program Version | Name                | Stream | Duration | Is Active | Enrolment Count |
|     | R_GFF    | T                   |                   |                     | т               | Т                   | T      | T        | T         | T               |
| ~   | R_GFF    |                     |                   | 0                   | )               | General Firefighter |        |          | True      | 1786            |
|     | Stage    |                     |                   |                     |                 |                     |        |          |           |                 |
|     |          | Ŧ                   |                   |                     |                 |                     |        |          |           |                 |
|     | > Genera | al Firefighter Trai | ning Event        |                     |                 |                     |        |          |           |                 |
|     | > Genera | al Firefighter Acc  | reditation        |                     |                 |                     |        |          |           |                 |
| - [ | > Genera | al Firefighter Uni  | ts of Competency  |                     |                 |                     |        |          |           |                 |
|     | > Genera | al Firefighter Rea  | ccreditation      |                     |                 |                     |        |          |           |                 |

Search for the student using their full name in the **Person** search box. If the student is there, you do not need to enrol them.

| ogram                   |                            | Program Version                                                      | Name                                                  | Stream         | Duration  | Is Active              | Enro                 | Iment Co |
|-------------------------|----------------------------|----------------------------------------------------------------------|-------------------------------------------------------|----------------|-----------|------------------------|----------------------|----------|
| GFF T                   |                            | T                                                                    | T                                                     |                | T         | r 🗉 T                  |                      | 1        |
| GFF                     |                            | 0                                                                    | General Firefighter                                   |                |           | True                   | 1786                 |          |
| Stane                   |                            |                                                                      | Disconce contraction -                                |                |           |                        | Lots Se              |          |
| T                       |                            |                                                                      |                                                       |                |           |                        |                      |          |
| General Firefighter     | Training Event             |                                                                      |                                                       |                |           |                        |                      |          |
| General Firefighter     | Accreditation              |                                                                      |                                                       |                |           |                        |                      |          |
| General Firefighter     | Units of Competency        |                                                                      |                                                       |                |           |                        |                      |          |
| Enrolment ID            | Person                     | Stage Schedule                                                       |                                                       | Enrolment Date | Status    | Payment<br>Details (5) | Prerequisite Checked |          |
| T                       | T                          | T                                                                    |                                                       | т              | T         |                        | 16                   |          |
| 87192                   | AARON DOMEYER              | General Firefighter Units of Com                                     | petency - Inflight assessments                        | 1/01/2015      | Completed | View                   | 12                   | Se       |
| 94109                   | Adam Galpin                | General Firefighter Units of Con                                     | petency - Inflight assessments                        | 19/01/2016     | Completed | View                   |                      | Se       |
| 94261                   | Alexanda Thorpe            | General Firefighter Units of Com                                     | petency - Midlands                                    | 21/11/2016     | Approved  | View                   | 121                  | Se       |
| 89685                   | Alexander Lines            | General Firefighter Units of Corr                                    | ipetency - Inflight assessments                       | 23/05/2016     | Completed | View                   |                      | Sei      |
| 76402                   | ALLAN STOTT                | General Firefighter Units of Com                                     | petency - Inflight assessments                        | 20/04/2015     | Completed | View                   | 121                  | Sel      |
| 88121                   | ANDREW MCLEOD              | General Firefighter Units of Corr                                    | petency - Inflight assessments                        | 1/01/2015      | Completed | View                   |                      | Se       |
|                         | ANDREW SAUNDERS            | General Firefighter Units of Com                                     | npetency - Midlands                                   | 21/11/2016     | Approved  | View                   | 121                  | Sel      |
| 94321                   |                            |                                                                      |                                                       | 13/04/2015     | Completed | View                   |                      | Se       |
| 94321<br>76410          | Andrew Wall                | General Firefighter Units of Corr                                    | petency - Inflight assessments                        |                |           |                        |                      |          |
| 94321<br>76410<br>92260 | Andrew Wall<br>Angela Ison | General Firefighter Units of Com<br>General Firefighter Units of Com | ipetency - Inflight assessments<br>ipetency - Wimmera | 24/10/2016     | Approved  | View                   | 121                  | Se       |

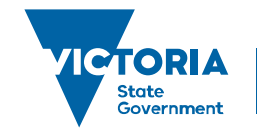

Environment, Land, Water and Planning

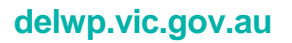

## Enrol in Units of Competency Stage in LaDIS - Quick Reference Guide

### Enrol Students into the Units of Competency Stage

The first step is to locate and select the **correct** Stage Schedule.

There is an annual schedule for both General Firefighter and Crew Leader, ensure that you chose the **correct** annual Stage Schedule. Eg. for 2017, the correct Stage Schedule for General Firefighter would be 'General Firefighter Units of Competency 2017' as per below:

| ₽ S              | tage Sch                                          | edules » Home >    | » Curriculum » Schedules » Stage Schedu | iles              |                 |           |          |      |        |     | ٨    |
|------------------|---------------------------------------------------|--------------------|-----------------------------------------|-------------------|-----------------|-----------|----------|------|--------|-----|------|
| Schedu           | le Status 🔄                                       |                    |                                         |                   |                 |           |          |      |        |     |      |
| Enrollin         | g 😑 Running 🔵 Compl                               | eted 🌒 Cancelled 鱼 |                                         |                   |                 |           |          |      |        |     |      |
|                  |                                                   |                    |                                         |                   |                 |           |          |      |        |     |      |
|                  |                                                   |                    |                                         |                   |                 |           |          |      |        |     |      |
| tage             | Schedules                                         |                    |                                         |                   |                 |           |          |      |        |     |      |
| tage             | Schedules<br>Hage Schedule                        |                    |                                         |                   |                 |           |          |      |        |     |      |
| tage             | Schedules<br>Hage Schedule<br>Program Identifier  | Stage Name         | Stage Schedule Name                     | Actual Start Date | Actual End Date | Custodian | Location | Cost | Status | EdP | Dele |
| tage<br>Id New 1 | Schedules<br>Itage Schedule<br>Program Identifier | Stage Name         | Stage Schedule Name                     | Actual Start Date | Actual End Date | Custodian | Location | Cost | Status | Edr | Dele |

Eg. for 2017, the correct Stage Schedule for Crew Leader would be 'Crew Leader Units of Competency 2017' as per below:

| ¦⊒ S     | tage Sch             | edules » Home » Cu              | rriculum » Schedules » Stage Schedule                     | 15                |                 |                |                                   |        |        |      | ٥      |
|----------|----------------------|---------------------------------|-----------------------------------------------------------|-------------------|-----------------|----------------|-----------------------------------|--------|--------|------|--------|
| Schedu   | ile Status 🤄         |                                 |                                                           |                   |                 |                |                                   |        |        |      |        |
| Enrollin | ig 😑 Running 🔍 Compl | leted  Cancelled                |                                                           |                   |                 |                |                                   |        |        |      |        |
| Stage    | Schedules            |                                 |                                                           |                   |                 |                |                                   |        |        |      |        |
| Add New  | Stage Schedule       |                                 |                                                           |                   |                 |                |                                   |        |        |      |        |
|          | Program Identifier   | Stage Name                      | Stage Schedule Name                                       | Actual Start Date | Actual End Date | Custodian      | Location                          | Cost   | Status | Edit | Delete |
| т        | R_CL T               | Crew Leader Units of            | Т                                                         | T                 | T               | Ť              | т                                 | т      |        | т    |        |
| 6335     | R_CL [V.0]           | Crew Leader Units of Competency | Crew Leader Units of Competency -<br>Inflight assessments | 1/01/2015         | 31/12/2016      | State Multiple | East Melbourne, 8<br>Nicholson St | \$0.00 | •      | 1    |        |
| 6902     | R_CL [V.0]           | Crew Leader Units of Competency | Crew Leader - Units of Competency                         | 1/01/2014         | 31/12/2014      | State Multiple | East Melbourne, 8<br>Nicholson St | \$0.00 | •      | 1    |        |
| 7078     | R_CL [V.0]           | Crew Leader Units of Competency | Crew Leader Units of Competency 2017                      | 1/01/2017         | 31/12/2017      |                | East Melbourne, 8                 | \$0.00 |        | 1    | ×      |

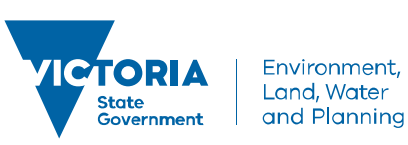

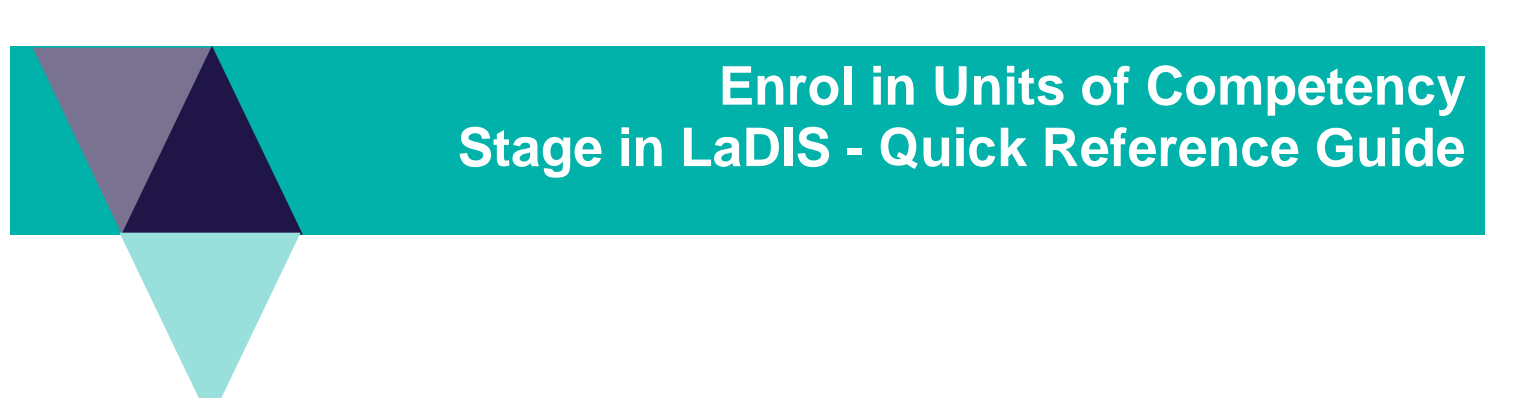

#### Enrolling Students into the Units of Competency Stage

1. Click **Training Records > Add Course Enrolment**. Click on the **Stage** tab and search for the unit of competency you need to enrol students into. Click **Select** once located.

| 🖻 Ad          | ld Course               | Enrolment                             | Home - Training Records - Add Cou                         | irse Enrolment    |                 |                |                                   |        |        |        |
|---------------|-------------------------|---------------------------------------|-----------------------------------------------------------|-------------------|-----------------|----------------|-----------------------------------|--------|--------|--------|
| i N           | lavigating away from th | nis page will result in loss of data. |                                                           |                   |                 |                |                                   |        |        |        |
| . Pick Schedu | les 2. Pick Trainee     | Cancel Enrolment                      |                                                           |                   |                 |                |                                   |        |        |        |
| tep 1: F      | Pick Schedule           | 25                                    |                                                           |                   |                 |                |                                   |        |        |        |
| Course        | Stage                   |                                       |                                                           |                   |                 |                |                                   |        |        |        |
| Schedu        | le Status 🖲             |                                       |                                                           |                   |                 |                |                                   |        |        |        |
| Enrollin      | g 💛 Running 🛡 Comple    | eted 🔍 Cancelled 单                    |                                                           |                   |                 |                |                                   |        |        |        |
| Stage :       | Schedules               |                                       |                                                           |                   |                 |                |                                   |        |        |        |
| Id            | Program Identifier      | Stage Name                            | Stage Schedule Name                                       | Actual Start Date | Actual End Date | Custodian      | Location                          | Cost   | Status |        |
| T             | т                       | Crew Leader Uni 🍸                     | Т                                                         | T                 | T               | т              | т                                 | T      |        | r      |
| 6335          | R_CL [V.0]              | Crew Leader Units of Competency       | Crew Leader Units of Competency -<br>Inflight assessments | 1/01/2015         | 31/12/2016      | State Multiple | East Melbourne, 8<br>Nicholson St | \$0.00 | •      | Select |
| 6902          | R_CL [V.0]              | Crew Leader Units of Competency       | Crew Leader - Units of Competency                         | 1/01/2014         | 31/12/2014      | State Multiple | East Melbourne, 8<br>Nicholson St | \$0.00 | •      | Select |

You can also use the **ID** search bar to locate the course by simply typing in either **7077** OR **7078** and clicking **Equals to** from the search button located next to the search box.

| <mark>⇔</mark> S | tage Sch                    | edules » Home >                            | » Curriculum » Schedules » Stage Schedu      | iles              |                 |                |         |
|------------------|-----------------------------|--------------------------------------------|----------------------------------------------|-------------------|-----------------|----------------|---------|
| Schedu           | le Status 🕙                 |                                            |                                              |                   |                 |                |         |
| Enrollin         | g 🔶 Running ● Compl         | eted 🔍 Cancelled 单                         |                                              |                   |                 |                |         |
| Channel          | C-b-d-d                     |                                            |                                              |                   |                 |                |         |
| Add New S        | Schedules<br>Stage Schedule |                                            |                                              |                   |                 |                |         |
| Id               | Program Identifier          | Stage Name                                 | Stage Schedule Name                          | Actual Start Date | Actual End Date | Custodian      | L       |
| 70; 🝸            | T                           | T                                          | T                                            | T                 | T               | T              |         |
| 7077             | R_GFF [V.0]                 | General Firefighter Units of<br>Competency | General Firefighter Units of Competency 2017 | 1/01/2017         | 31/12/2017      | State Multiple | Ea<br>N |

2. The next step is exactly the same as QRG Enrolling Students into an Exisiting Training Stage. Click **Pick Trainee** and then search for the desired student. Click the green circle next to their name so that they appear under the **Selected Trainees** side column. Once students are selected click **Finalise Enrolment** at the top of the screen.

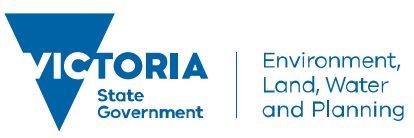

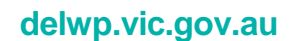

# Enrol in Units of Competency Stage in LaDIS - Quick Reference Guide

| 🕫 Add Course 🛛                                                 | • Home • Training Re              | cords > Add Course Enrolment |   |                    | ۲ |
|----------------------------------------------------------------|-----------------------------------|------------------------------|---|--------------------|---|
| Navigating away from this ;<br>1 Pick Schedules 2 Pick Trainee | Dage will result in loss of data. |                              |   |                    |   |
| Step Two: Pick Trainee                                         | er Groups                         |                              |   |                    |   |
| Enter search keyword<br>Add new member                         | Ø                                 |                              |   |                    |   |
| Trainee List                                                   |                                   |                              |   |                    |   |
| Usemame                                                        | First Name                        | Last Name                    |   | Selected Trainees: |   |
| т                                                              | Sarah 🝸                           | Brown                        |   |                    |   |
| SB2F                                                           | Sarah                             | Brown                        | 0 | Sarah Brown        | ٢ |
| SB3Q                                                           | Sarah                             | Brown                        |   | L                  |   |

3. Check that the details are all correct for the proposed enrolments, then check both the check boxes at the bottom of the screen before clicking **Finalise Enrolments**.

Step Three: Finalise Enrolment

| Selected Students                                                                                                    |                                                                        |                         |                        |                                 |                        |
|----------------------------------------------------------------------------------------------------|------------------------------------------------------------------------|-------------------------|------------------------|---------------------------------|------------------------|
| Sarah Brown                                                                                                    |                                                                        |                         |                        |                                 |                        |
| Selected Schedules                                                                                                    |                                                                        |                         |                        |                                 |                        |
| Item<br>6335 - Stage 3 - Crew Leader Units of Competency - Inflight assessments                                                                                                    | Location                                                               | Start Date<br>1/01/2015 | End Date<br>31/12/2016 |                                 | Fee (Tax Excl<br>\$0.0 |
|                                                                                                    |                                                                        |                         |                        | No. of Students:<br>Total Fees: | 50.0                   |
| Provent Data II.                                                                                                    |                                                                        |                         |                        |                                 |                        |
| Payment Details                                                                                                    |                                                                        |                         |                        |                                 |                        |
| Amounto pay. Solo                                                                                                    |                                                                        |                         |                        |                                 |                        |
| Payment Method: Payment Not Required -                                                                                                    |                                                                        |                         |                        |                                 |                        |
| Payment Method Payment Not Required   Description: Payment Not Required                                                                                                    |                                                                        |                         |                        |                                 |                        |
| Payment Method: Payment Not Required  Description: Payment Not Required                                                                                                    |                                                                        |                         |                        |                                 |                        |
| Payment Method Payment Not Required  Description: Payment Not Required                                                                                                    |                                                                        |                         |                        |                                 |                        |
| Payment Method Payment Not Required  Description: Payment Not Required  i payment Not Required  i paym | ripter have been met and 1 am willing to provide evidence if required. |                         |                        |                                 |                        |

#### Mark the Assessments

Manage Assessments Quick Reference Guide.

#### **Generate the Certificates**

Please see the Generating and Printing Certificates Quick Reference Guide.

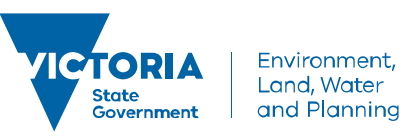

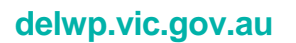